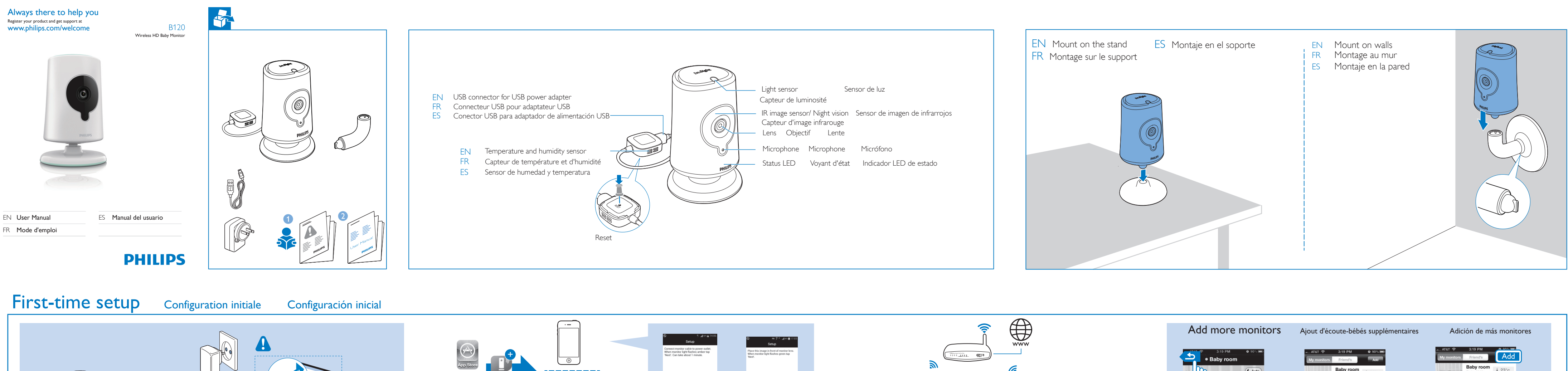

# Watch or listen to your baby

charge from the operator can occur.

ación. Espere a que el piloto parpadee en ámbar.

EN Connect the B120 monitor to power. Wait until the amber light

flashes. | FR Branchez l'écoute-bébé B120 sur le secteur. Attendez que

le voyant orange clignote. ES Conecte el monitor B120 a la aliment-

# Regarder ou écouter bébé

#### Cómo ver o escuchar al bebé

EN 1. On your iPhone or iPad, download the Philips

In.Sight application from AppStore. 2. Create and log in to your account. | FR 1.Sur votre iPhone, téléchargez l'application Philips In.Sight depuis

l'AppStore. 2. Créez un compte et connectez-vous à

descargue la aplicación Philips In.Sight de App Store.

votre compte. ES 1.En el teléfono iPhone,

2. Cree una cuenta e inicie sesión.

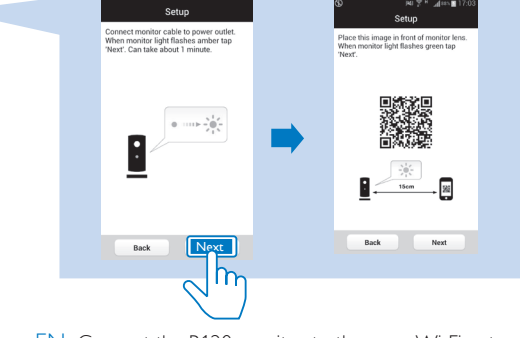

EN Connect the B120 monitor to the same Wi-Fi network as your phone by following the onscreen instructions. | FR Connectez l'écoute-bébé B120 au même réseau Wi-Fi que votre téléphone en suivant les instructions à l'écran. | ES Conecte el monitor B120 a la misma red Wi-Fi que el teléfono siguiendo las instrucciones en pantalla.

#### EN Through the **Philips In.Sight** application, you can watch or listen to your baby on an iPhone or iPad. Make sure that you have connected your iPhone or iPad to Wi-Fi or 3G/ 4G mobile network. With 3G/ 4G usage, data (3G) Wi Fi • — PHILIPS L'application Philips In.Sight vous permet de regarder ou d'écouter votre bébé depuis un iPhone ou un iPad.Vérifiez que Sign in Perget password votre iPhone ou votre iPad est connecté au réseau Wi-Fi ou au réseau mobile 3G/4G. Si vous utilisez un réseau 3G/4G, Create account Pour regarder ou écouter votre bébé via un navigateur Web, rendez-vous à l'adresse www. philips.com/insightwebview.

ES A través de la aplicación Philips In.Sight, puede ver o escuchar a su bebé en un iPhone o iPad. Asegúrese de que ha conectado el iPhone o iPad a la red Wi-Fi o a la red móvil 3G/4G. Si utiliza la red 3G/4G, el operador podría cobrarle tarifas de datos.

To watch or listen to your baby through web browser, go to www. philips.com/insightwebview.

des frais de transfert de données sont susceptibles d'être facturés par votre opérateur.

Para ver o escuchar al bebé a través de un navegador Web, visite www. philips.com/insightwebview.

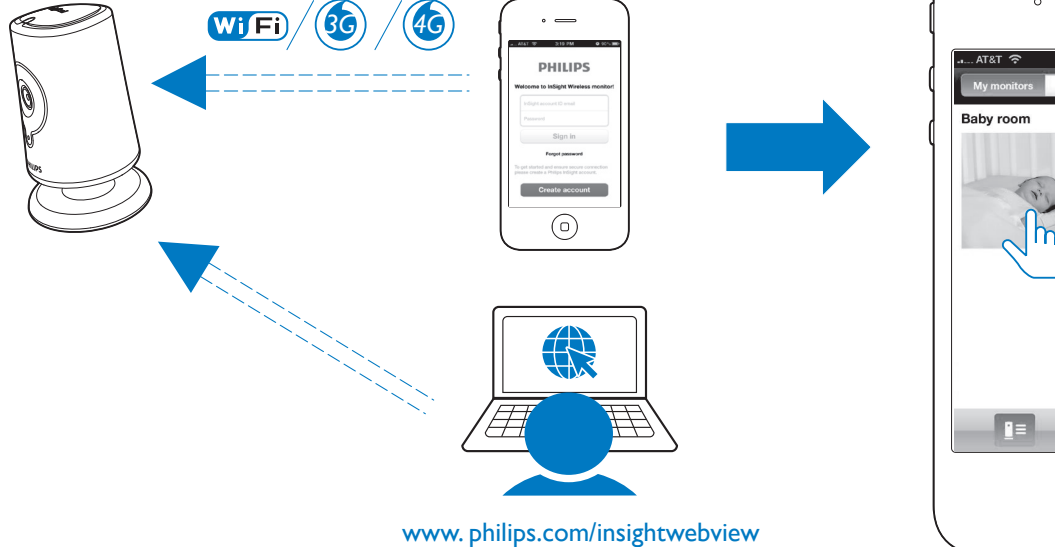

#### Watch the video

FR

#### Voir la vidéo Ver el vídeo

- Appuyez deux fois sur pour effectuer un zoom avant ou arrière.
- ES Tóquelo dos veces para acercar o alejar la imagen.

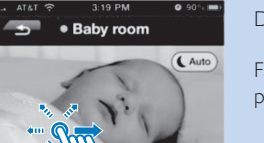

Drag to pan through the video. Faites glisser votre doigt sur l'écran

Arrástrelo para desplazarse por el

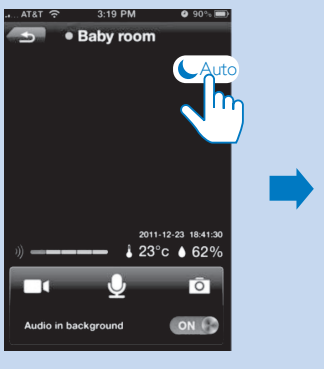

Night vision

EN Tap to show the options bar. FR Appuyez pour afficher la barre d'options.

ES Tóquelo para mostrar la barra de opciones.

Vision nocturne Visión nocturna

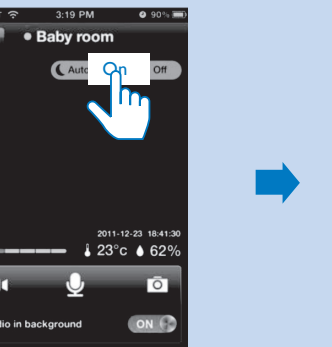

Tap **On** to switch the night vision on. Appuyez sur On (Marche) pour activer le mode de vision nocturne.

Toque On (Encendido) para activar la visión nocturna.

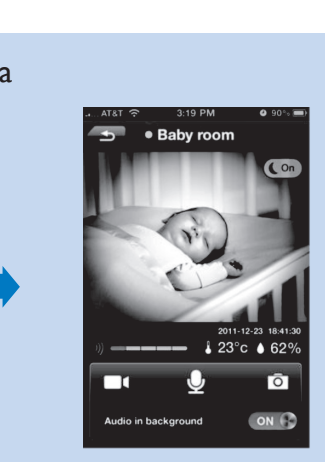

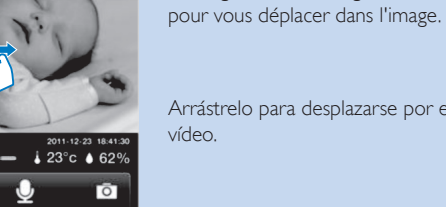

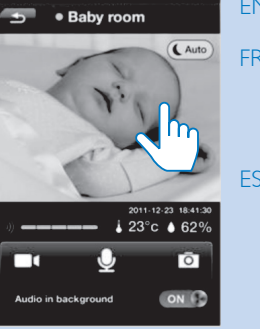

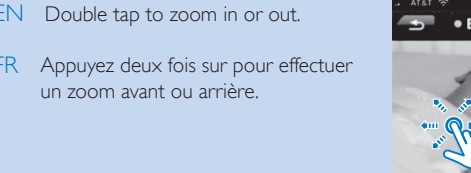

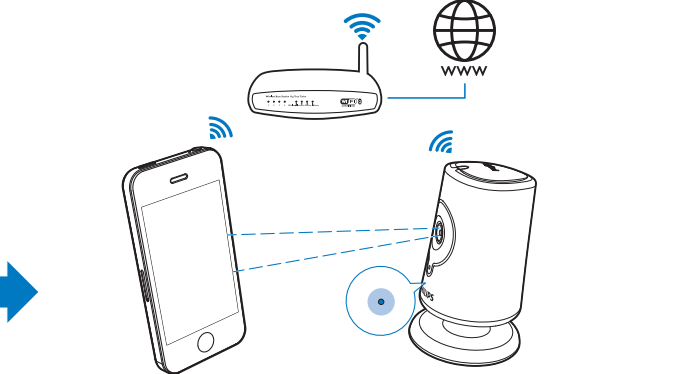

EN As instructed on the screen, put the QR code image in front of the lens of the monitor. Follow the onscreen instructions to complete the setup. The green light is always on when the connection is complete. FR Comme indiqué à l'écran, placez l'image du code QR devant l'objectif de l'écoute-bébé. Suivez les instructions à l'écran pour terminer la configuration. Le voyant vert est toujours allumé une fois la connexion établie. ES Como se indica en la pantalla, coloque la imagen del código QR frente a la lente del monitor. Para finalizar la configuración, siga las instrucciones que aparecen en la pantalla. El piloto verde permanece encendido cuando se completa la conexión.

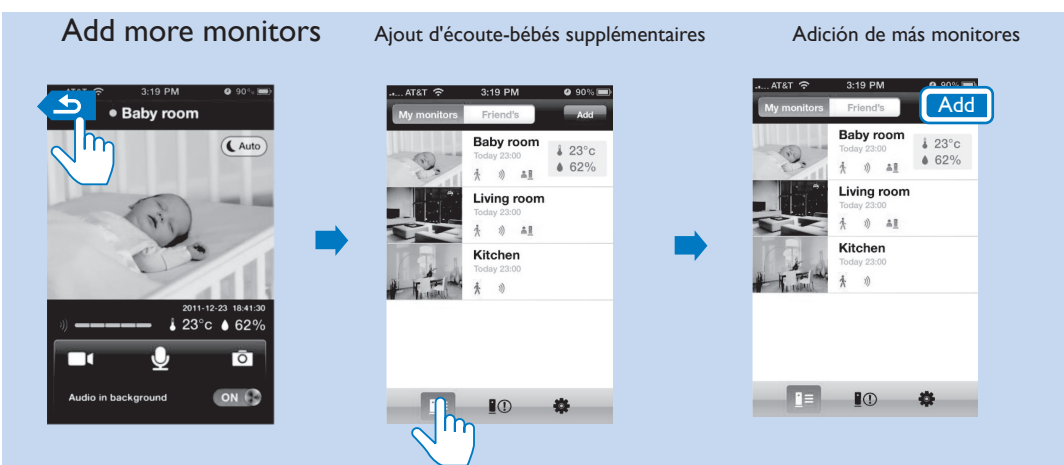

EN Go to the list of monitors. Tap Add. Follow the onscreen instructions to complete the first-time setup. | FR Accédez à la liste des écoute-bébés. Appuyez sur Add (Ajouter). Suivez les instructions à l'écran pour terminer la configuration initiale. | ES Acceda a la lista de monitores. Toque Add (Añadir). Siga las instrucciones que aparecen en la pantalla para finalizar la configuración inicial.

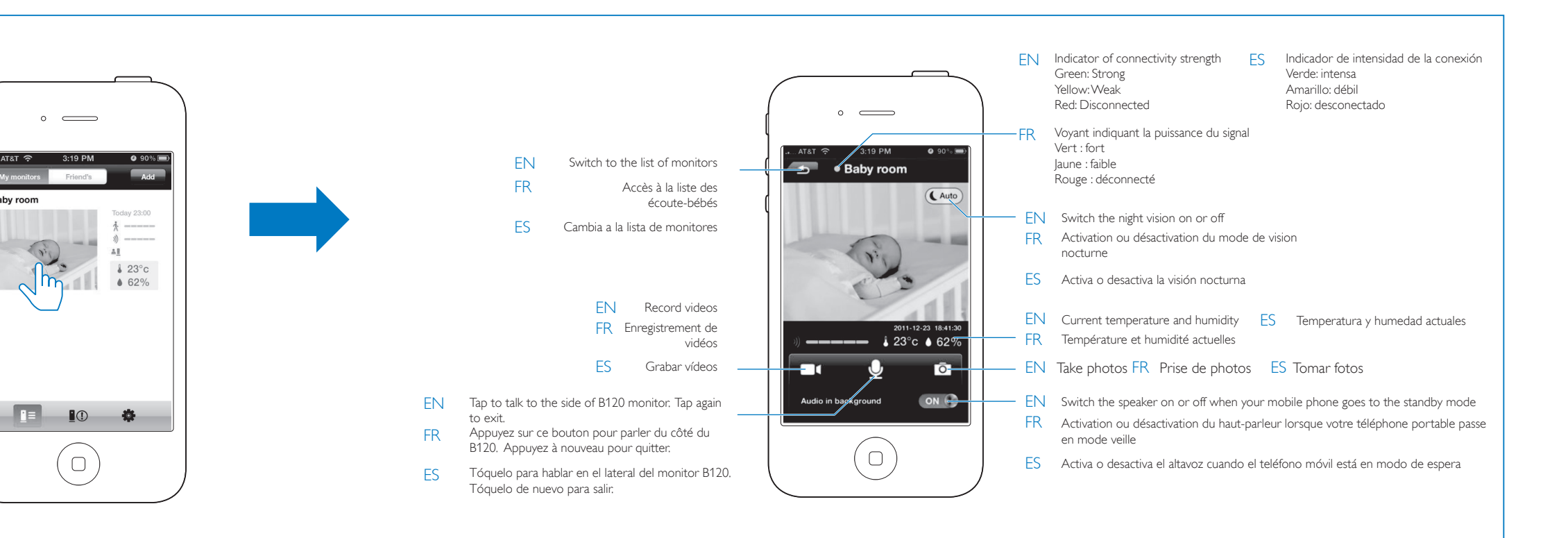

- EN After the night vision is on for 10 minutes, it switches off automatically.
- Le mode de vision nocturne se désactive automatiquement 10 minutes après avoir été activé.
- ES La visión nocturna se apagará automáticamente después de 10 minutos

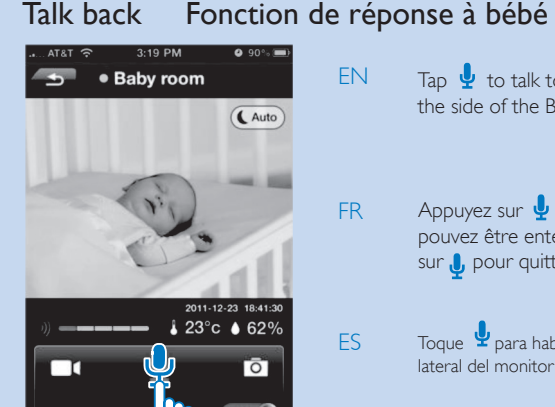

- Cómo hablar
- EN Tap  $\oint$  to talk to the micophone of the mobile phone. You can be heard on the side of the B120 monitor. Tap 🚽 again to exit.
  - Appuyez sur 🚽 pour parler au microphone du téléphone portable.Vous pouvez être entendu(e) du côté de l'écoute-bébé B120. Appuyez à nouveau sur 🦺 pour quitter.
  - Toque 🆞 para hablar a través del micrófono del teléfono móvil. Se le escuchará en el lateral del monitor B120. Toque 🤳 de nuevo para salir.

| <text><text><text><text><text><text><text></text></text></text></text></text></text></text>                                                                                                    | Set | calerts Définition d'alertes                                                                                                    | Ajuste de las alertas                                                                                                    |                                                                                                    |                                                                                                    |                                                                                                    |
|----------------------------------------------------------------------------------------------------|-----|----------------------------------------------------------------------------------------------------|----------------------------------------------------------------------------------------------------|----------------------------------------------------------------------------------------------------|----------------------------------------------------------------------------------------------------|----------------------------------------------------------------------------------------------------|
| <text><text><text><text><text><list-item></list-item></text></text></text></text></text>                                                                                                    | EN  | With motion, audio, temperature and humidity alerts, th<br>B120 monitor can keep you informed of changes on th<br>side of your baby. Select the sensitivity level as needed o<br>use the suggested level.                                                                                                    | EN Go to the list of monitors.<br>FR Accédez à la liste des<br>écoute-bébés.<br>ES Acceda a la lista de monitores.                                                                                                    | Go to the settings of monitors.<br>Accédez aux paramètres des<br>écoute-bébés.<br>Acceda a los ajustes de los monitores.                                                                                                    | Tap the button to switch alerts on.<br>Appuyez sur le bouton pour activer les<br>alertes.<br>Toque el botón para activar las alertas.   | To enable an alert, tap the icon to light it up.Tap > to set the alert.<br>Pour définir une alerte, appuyez sur l'icône pour l'activer. Appuyez sur<br>l'alerte.<br>Para activar una alerta, toque el icono para iluminarla.Toque > para a                                                                                                    |
| <text><text><list-item><list-item><list-item>  *    • Configures used to convince to de public busic before the public pacebox account. Les the the elarcis go off, the videolaudo con account. Each time the elarcis go off, the videolaudo con account. Each time the elarcis go off, the videolaudo con account. Each time the elarcis go off, the videolaudo con account. Each time the elarcis go off, the videolaudo con account. Each time the elarcis go off, the videolaudo con account. Each time the elarcis go off, the videolaudo con account. Each time the elarcis go off, the videolaudo con account. Each time the elarcis go off, the videolaudo con account. Each time the elarcis go off, the videolaudo con account. Each time the elarcis go off, the videolaudo con account. Each time the elarcis go off, the videolaudo con account. Each time the elarcis go off, the videolaudo con account. Each time the elarcis go off, the videolaudo con account. Each time the elarcis go off, the videolaudo con techeratis elarcis go off, the videolaudo con techeratis elarcis go off, the videolaudo con techeratis account on contex degroupolocy. Chaque fois que de silentes silentes de la defonditions vite compte constant do tropolocy. Utilize video contex contex conte</list-item></list-item></list-item></text></text> | ŦR  | To use the motion alert at night, make sure that light<br>sources are available for B120 to detect motions.<br>Grâce à des alertes en cas de mouvement, de bruit ou<br>de modification de la température ou de l'humidité, le<br>modèle B120 vous informe des changements dans<br>l'environnement de votre bébé. Personnalisez le niveau<br>de sensibilité ou utilisez le niveau suggéré par défaut.<br>Pour utiliser l'alerte de mouvement le soir, assurez-vous<br>que des sources lumineuses sont à portée du B120 afin<br>qu'il détecte les mouvements. | 3:19 PM<br>• Baby room<br>• Baby room<br>• Cuto<br>• Cuto<br>• Cut | ATAT © 3:19 PM 0 90%<br>Settings Legent<br>Monitors General About<br>Alerts disabled<br>Bedroom Online ><br>Motion 80% ><br>Audio 60% ><br>E = 10 000000000000000000000000000000000                                                                                                    | ATAT © 3:19 PM © 50% IF<br>Settings Isome<br>Menters General About<br>Alerts enabled<br>Bedroom Online ><br>Motion 80% ><br>Audio 60% > | Atat * 3:19 PM       9:05         Settings       Image: Settings         Montors       Image: Settings         Montors       Image: Settings         Image: Settings       Image: Settings         Image: Settings       Image: Setings         Image: Seting       < |
|                                                                                                    | ES  | Con alertas de movimiento, audio, temperatura y<br>humedad, el monitor B120 le mantiene informado de la<br>cambios que se producen alrededor de su bebé.<br>Seleccione el nivel de sensibilidad según sea necesario a<br>utilice el nivel recomendado.<br>Para utilizar la alerta de movimiento por la noche,<br>asegúrese de que hay fuentes de luz disponibles para<br>que el B120 detecte el movimiento.                                                                                                    | es EN Set up your Dropbox<br>free Dropbox accoum<br>recordings are upload<br>account.<br>FR Configurez votre com<br>gratuitement un comp<br>déclenchent, les enreg<br>dans le stockage virtu<br>ES Configure su cuenta d<br>a free Dropbox accou<br>grabaciones de vídeo/<br>almacenamiento en la                                                                                                    | account. Use your existing account or creat a<br>t. Each time the alerts go off, the video/audio<br>ed and saved to the cloud storage under your<br>opte Dropbox. Utilisez votre compte existant ou cré<br>pte Dropbox. Chaque fois que des alertes se<br>gistrements vidéo/audio sont téléchargés et enregist<br>lel défini dans votre compte.<br>le Dropbox. Use your existing account or creat<br>unt. Cada vez que se active la alerta, las<br>'audio se cargarán y guardarán en el<br>.nube de su cuenta. | Area<br>Tris                                                                                                    | <section-header></section-header>                                                                                                    |

# Monitor settings

Réglages de l'écoute-bébé

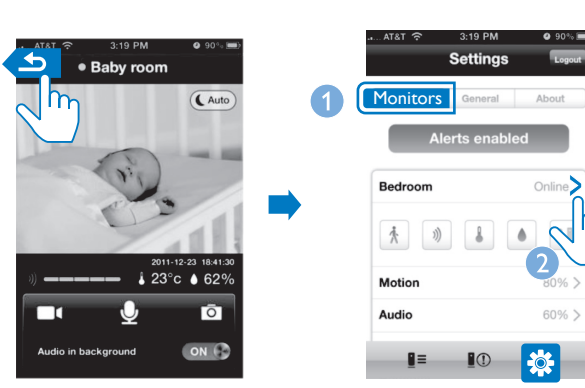

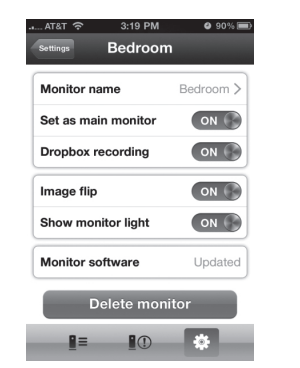

Ajustes del monitor

EN To go to the settings of a monitor, tap > next to the monitor. You can select your options for the monitor. If you mount the monitor on the ceiling, switch on Image flip. To delete current monitor, tap the **Delete monitor** button.

FR Pour accéder aux paramètres d'un écoute-bébé, appuyez sur > à côté de l'écoute-bébé. Vous pouvez sélectionner les options de votre choix pour l'écoute-bébé.Si vous montez l'écoute-bébé au plafond, activez l'option Image flip (Image inversée). Pour supprimer l'écoute-bébé actuel, appuyez sur le bouton Delete monitor (Supprimer l'écoute-bébé).

ES Para acceder a los ajustes de un monitor, toque > junto al monitor. Puede seleccionar las opciones para el monitor. Si monta el monitor en el techo, active Image flip (Voltear imagen).Para eliminar el monitor actual, toque el botón Delete monitor (Eliminar monitor).

1 Monitors General About Online > \* \* \* \* • 2 60% > I= IO 🔆 20-75% > Humidity Sharing lis 3

# **Specifications**

General information

'C'=Australia, 'E'=Europe)

Output: 5 V DC === 1.5 A

Philips HNB050150a (a = A, B, C, and E)

Input: 100-240 V~ 50/60 Hz, 600 mA

a direct plug-in power adapter with USB output terminal

Platform: iOS 4 or later (excluding iPhone 3GS or earlier

and a different country plug type ('A'=America, 'B'=Britain,

AC power adapter

Connectivity Wi-Fi 802.11n

versions)

Focus mode : Fixed Focus range : 0.7 to 5 meters

Aperture : F2.8 Digital zoom :  $2 \times$ 

Sensors

Lens

Apps

Especificaciones

Temperature & humidity sensor

## Informations générales

Range: 0 °C to 40 °C, 10% to 80% Video Resolution Streaming through Wi-Fi: 720p (High definition) Video format

#### H. 264 Audio

Spécificités

Input High-sensitive mono microphone Output

#### Amplifier: 0.45 W Speaker: 8 ohm, 0.8 W

#### Lentille Mode mise au point: Fixe

ou versions antérieures)

» = Europe)

Connectivité

Applications

Wi-Fi 802,11n

Plage de mise au point: 0,7 à 5 mètres Ouverture: F2.8

sortie USB et d'un type de fiche d'un autre pays (« A » =

Plate-forme : iOS 4 ou version ultérieure (sauf iPhone 3GS

Entrée : 100-240 V~ 50/60 Hz, 600 mA

Sortie: 5 V CC === 1,5 A

Zoom numérique:  $2 \times$ Mode nuit: Voyant infrarouge, 4 mètres

Capteurs

Capteur de luminosité ambiante Voyant infrarouge Portée infrarouge : 4 mètres

# Plage : 0 °C à 40 °C. 10 % à 80 %

Microphone mono ultrasensible Amplificateur : 0,45 W

### Información general

Adaptador de alimentación de CA Philips HNB050150a (a = A, B, C y E) un adaptador de alimentación Direct Plug-in con terminal de salida USB y un tipo de clavija diferente para cada país ("A" = América, "B" = Reino Unido, "C" = Australia, "E" = Europa) Entrada: 100 - 240 V~, 50/60 Hz; 600 mA Salida: 5 V de CC===1,5 A Conectividad Wi-Fi 802.11n Aplicaciones Plataforma: iOS 4 o posterior (excepto iPhone 3GS o versiones anteriores) Lente

Modo de enfoque : Fijo Alcance de enfoque : De 0,7 a 5 metros Apertura : F2.8 Zoom digital :  $2 \times$ Modo nocturno : LED de infrarrojos, 4 metros Sensores

#### Ambient light sensor IR LED

IR range: 4 meters

Night mode : IR LED, 4 meters

Sensor de luz de ambiente LED de infrarrojos Alcance de infrarrojos: 4 metros

Diffusion par Wi-Fi : 720p (haute définition) Amérique, « B » = Grande-Bretagne, « C » = Australie, « E Format vidéo H. 264 Audio

Capteur de température et d'humidité

Vidéo

Résolution

# Sortie

Entrée

Haut-parleur : 8 ohms, 0,8 W

Adaptateur secteur Philips HNB050150a (a = A, B, C et E) un adaptateur secteur plug-in Direct doté d'un terminal de

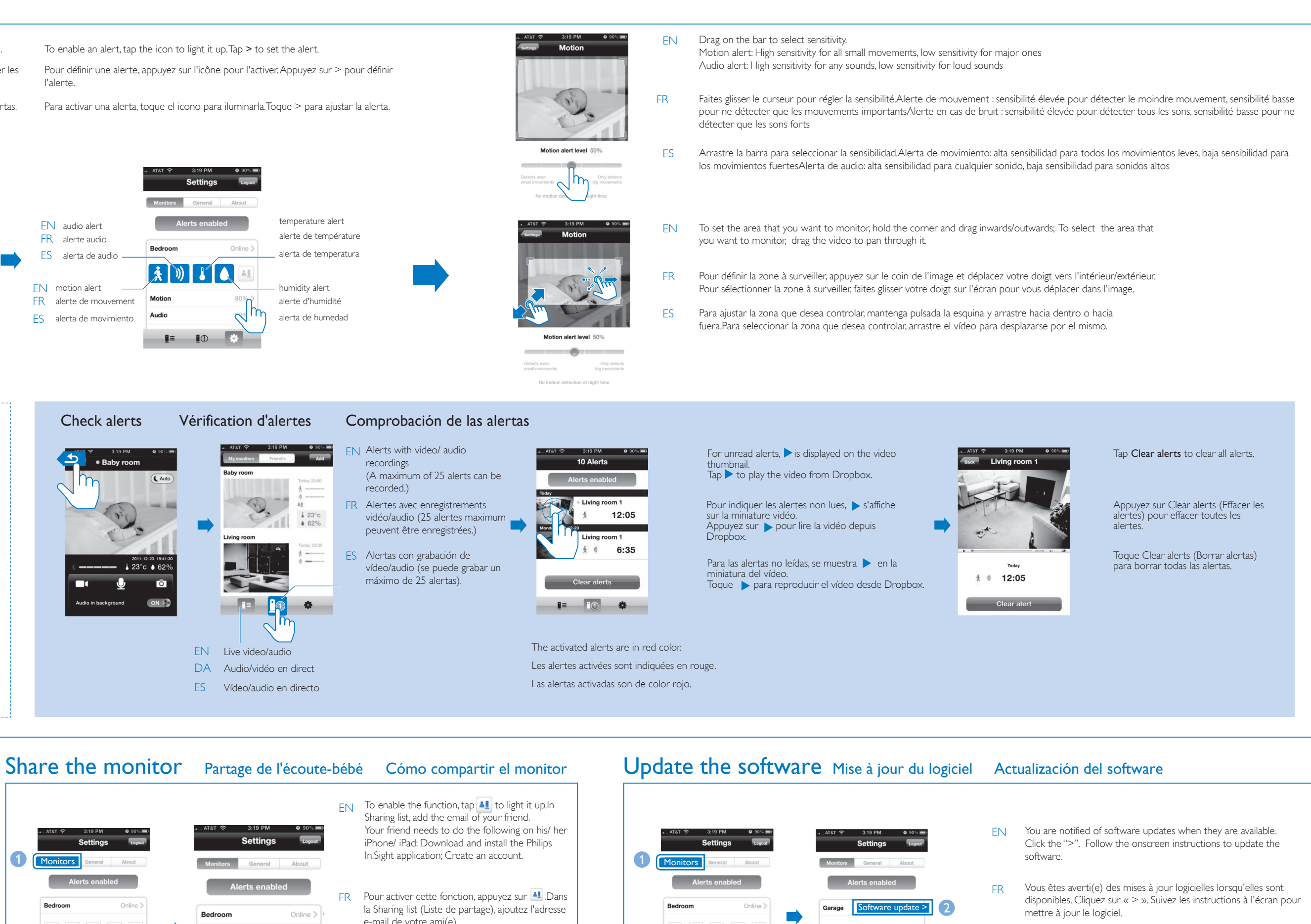

- e-mail de votre ami(e). Votre ami(e) doit suivre la procédure suivante sur son iPhone ou son iPad : télécharger et installer l'application Philips In.Sight, puis créer un compte.
- ES Para activar esta función, toque 斗 para iluminarla.En la lista Sharing (Compartida), añada la dirección de correo electrónico de su amigo. Su amigo debe hacer lo siguiente en su iPhone o iPad: descargar e instalar la aplicación Philips In.Sight y crear una cuenta

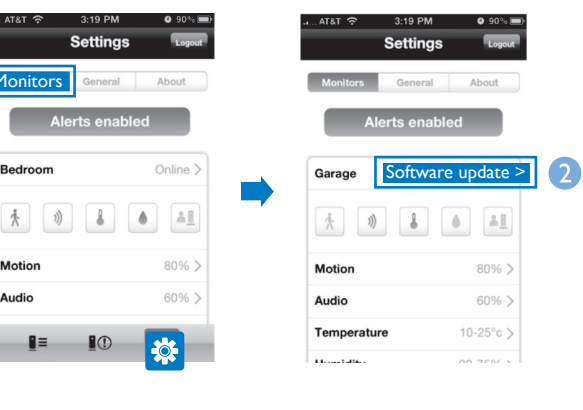

ES Se le notificarán las actualizaciones de software cuando estén

pantalla para actualizar el software.

disponibles. Haga clic en ">". Siga las instrucciones que aparecen en

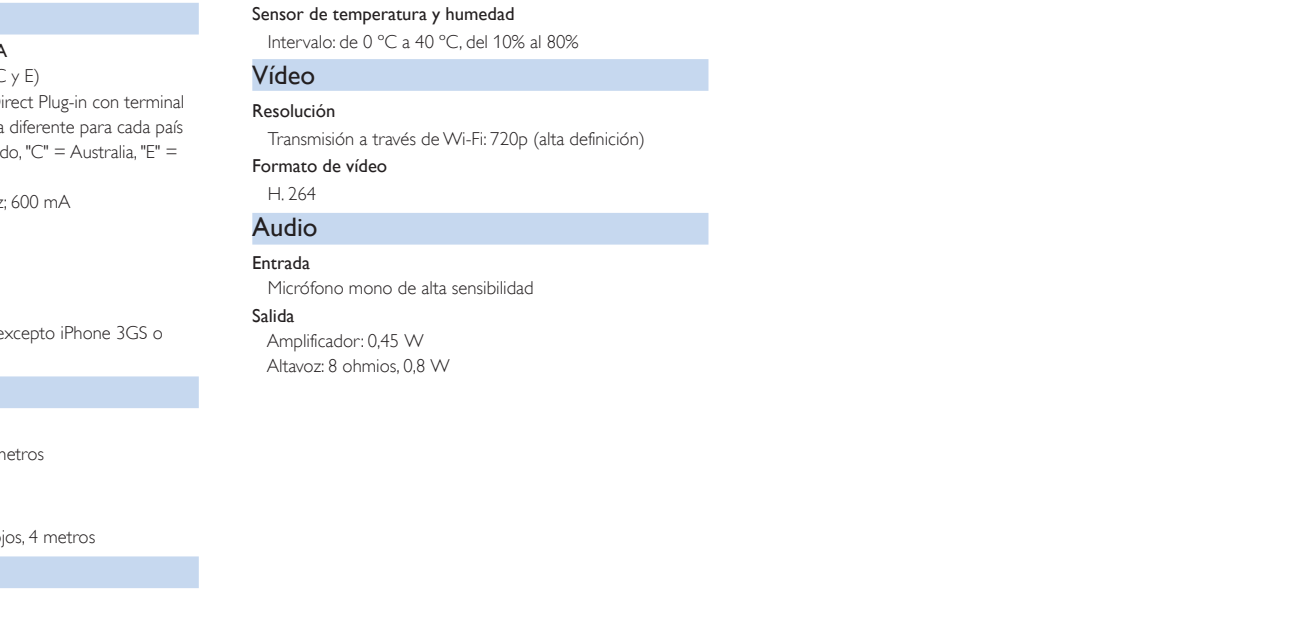

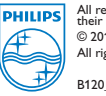

 $\langle \langle \rangle \rangle$